# Meervoudige RAVPN-profielen configureren met SAML-verificatie op FDM

# Inhoud

| Inleiding                                                                |
|--------------------------------------------------------------------------|
| Voorwaarden                                                              |
| Vereisten                                                                |
| Gebruikte componenten                                                    |
| Achtergrondinformatie                                                    |
| Configureren                                                             |
| Stap 1: Maak een zelfondertekend certificaat en PKCS#12 File met OpenSSL |
| Stap 2: Upload het PKCS#12-bestand op Azure en FDM                       |
| Stap 2.1. Certificaat uploaden naar Azure                                |
| Stap 2.2. Upload het certificaat naar de FDM                             |
| Verifiëren                                                               |

# Inleiding

In dit document wordt beschreven hoe u SAML-verificatie kunt configureren voor Meerdere verbindingsprofielen van externe toegang VPN met Azure als IdP op CSF via FDM.

# Voorwaarden

#### Vereisten

Cisco raadt u aan een basiskennis te hebben van deze onderwerpen:

- Secure Socket Layer (SSL)-certificaten
- OpenSSL
- Remote Access Virtual Private Network (RAVPN)
- Cisco Secure Firewall Device Manager (FDM)
- Security Assertion Markup Language (SAML)
- Microsoft Azure

#### Gebruikte componenten

De informatie in dit document is gebaseerd op de volgende softwareversies:

- OpenSSL
- Cisco Secure Firewall (CSF) versie 7.4.1
- Cisco Secure Firewall Device Manager versie 7.4.1

De informatie in dit document is gebaseerd op de apparaten in een specifieke laboratoriumomgeving. Alle apparaten die in dit document worden beschreven, hadden een opgeschoonde (standaard)configuratie. Als uw netwerk live is, moet u zorgen dat u de potentiële impact van elke opdracht begrijpt.

# Achtergrondinformatie

SAML, of Security Assertion Markup Language, is een open standaard voor het uitwisselen van verificatie- en autorisatiegegevens tussen partijen, met name een Identity Provider (IDP) en een Service Provider (SP). Het gebruik van SAML-verificatie voor RAVPN-verbindingen (Remote Access VPN) en diverse andere toepassingen is steeds populairder geworden vanwege de vele voordelen. In het Firepower Management Center (FMC) kunnen meerdere verbindingsprofielen worden geconfigureerd voor het gebruik van verschillende met IDP beschermde toepassingen, dankzij de optie Override Identity Provider Certificate die beschikbaar is in het configuratiemenu van het verbindingsprofiel. Met deze functie kunnen beheerders het primaire IDP-certificaat in het SSO-serverobject (Single Sign-On) overschrijven met een specifiek IDP-certificaat voor elk verbindingsprofiel. Deze functionaliteit is echter beperkt voor Firepower Device Manager (FDM) omdat deze geen vergelijkbare optie biedt. Als er een tweede SAML-object is geconfigureerd, resulteert een poging om verbinding te maken met het eerste verbindingsprofiel in een verificatiefout door de foutmelding weer te geven: "Verificatie mislukt vanwege een probleem bij het ophalen van de enkele aanmelding-cookie." Om deze beperking te omzeilen, kan een aangepast zelfondertekend certificaat worden gemaakt en geïmporteerd in Azure voor gebruik in alle toepassingen. Hierbij hoeft slechts één certificaat in de FDM te worden geïnstalleerd, waardoor een naadloze SAML-verificatie voor meerdere toepassingen mogelijk is.

# Configureren

Stap 1: Maak een zelfondertekend certificaat en PKCS#12 File met OpenSSL

In deze sectie wordt beschreven hoe u het zelfondertekende certificaat maakt met OpenSSL

1. Meld u aan bij een eindpunt waarop de OpenSSL-bibliotheek is geïnstalleerd.

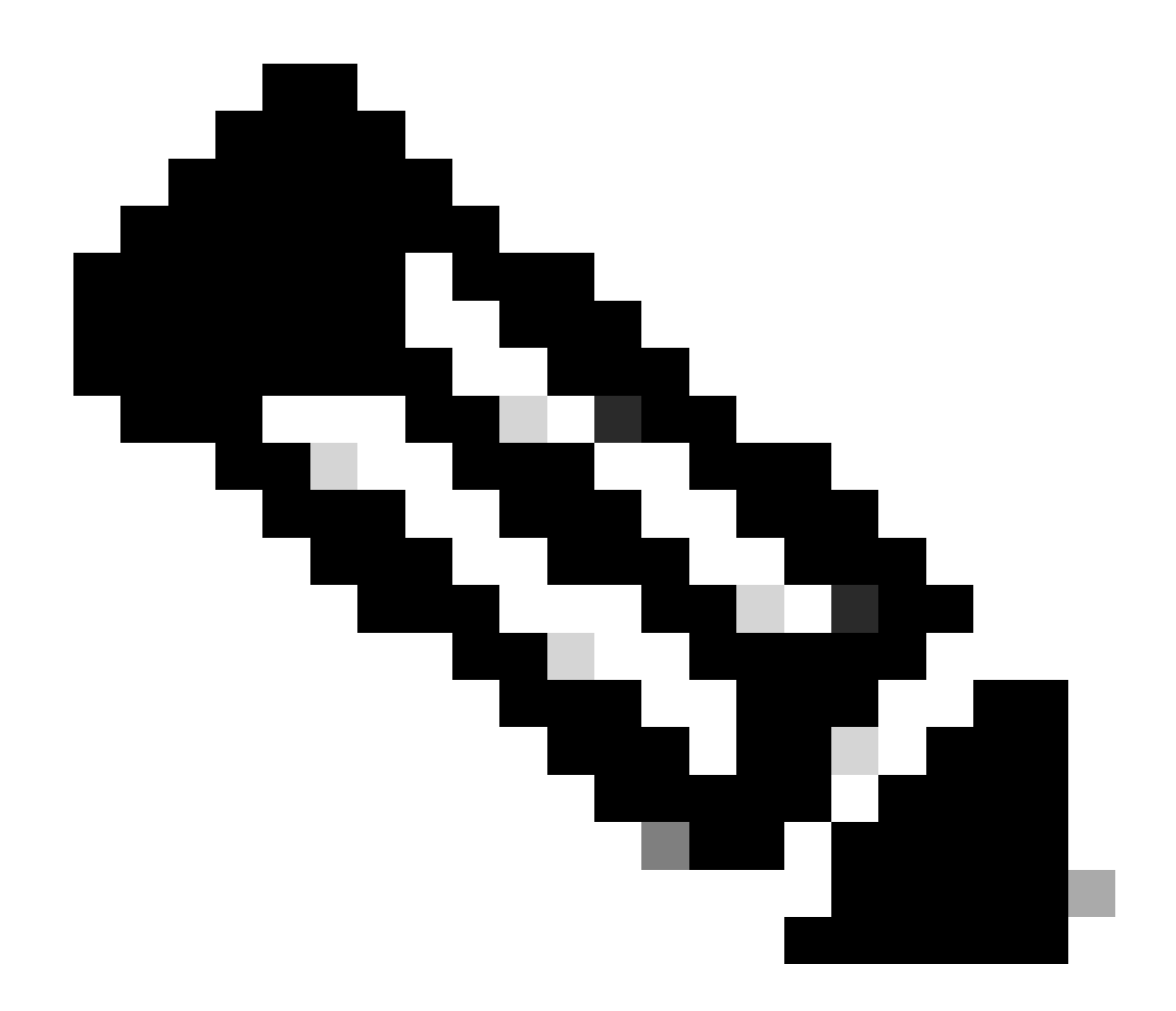

Opmerking: in dit document wordt een Linux-machine gebruikt, dus sommige opdrachten zijn specifiek voor een Linux-omgeving. De opdrachten voor OpenSSL zijn echter hetzelfde.

b. Maak een configuratiebestand met de opdrachttouch

.conf

<#root>

root@host#

touch config.conf

c. Bewerk het bestand met een teksteditor. In dit voorbeeld wordt Vim gebruikt en wordt de vim

.conf opdracht uitgevoerd. U kunt elke andere teksteditor gebruiken.

<#root>

root@host#

vim config.conf

d. Voer de informatie in die in het zelfondertekende document moet worden opgenomen.

Verzeker u ervan dat u de waarden tussen < > en de informatie van uw organisatie vervangt.

[req] distinguished\_name = req\_distinguished\_name prompt = no

[req\_distinguished\_name] C =

ST =

L =

0 =

OU =

CN =

e. Met deze opdracht wordt een nieuwe 2048-bits RSA-privésleutel en een zelfondertekend certificaat gegenereerd met behulp van het SHA-256-algoritme, geldig voor 3650 dagen, op basis van de configuratie die in het

.conf bestand is gespecificeerd. De persoonlijke sleutel wordt opgeslagen in

.pem en het zelfondertekende certificaat wordt opgeslagen in

.crt

.

#### <#root>

root@host#

openssl req -newkey rsa:2048 -nodes -keyout

.pem -x509 -sha256 -days 3650 -config

.conf -out

```
root@host:~# openss] req -newkey rsa:2048 -nodes -keyout Azure_key.pem -x509 -sha256 -days 3650 -config config.conf -out Azure_SSO.crt
Generating a RSA private key
.....+++++
writing new private key to 'Azure_key.pem'
-----
root@host:~#
```

f. Na het maken van de privé-sleutel en het zelfondertekende certificaat, exporteert het deze naar een PKCS#12-bestand, dat een formaat is dat zowel de privé-sleutel als het certificaat kan bevatten.

<#root>

root@host#

openssl pkcs12 -export -inkey

.pem -in

.crt -name

.crt

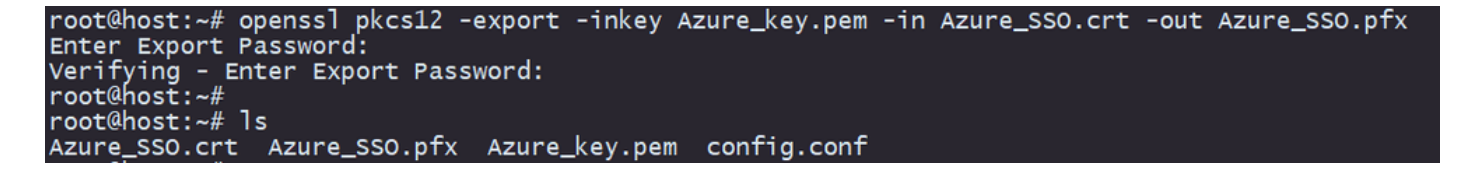

Noteer het wachtwoord.

#### Stap 2: Upload het PKCS#12-bestand op Azure en FDM

Zorg ervoor dat u op Azure een toepassing maakt voor elk verbindingsprofiel dat SAML-verificatie gebruikt op de FDM.

| Н | ome > Enterprise applications              |                               |                                 |                                           |                                                    |                 |                              |                           |                            |
|---|--------------------------------------------|-------------------------------|---------------------------------|-------------------------------------------|----------------------------------------------------|-----------------|------------------------------|---------------------------|----------------------------|
|   | Enterprise applications   All applications |                               |                                 |                                           |                                                    |                 |                              |                           | ×                          |
|   | 0 «                                        | + New application             | 🖰 Refresh 🛓 Downloa             | d (Export) 🕕 Preview info                 | Columns E Preview features                         | 🖗 Got feedback? |                              |                           |                            |
| > | Overview                                   |                               |                                 |                                           |                                                    |                 |                              |                           |                            |
| ~ | Manage                                     | View, filter, and search ap   | plications in your organization | on that are set up to use your Microsof   | t Entra tenant as their Identity Provider.         |                 |                              |                           |                            |
|   | All applications                           | The list of applications that | it are maintained by your or    | ganization are in application registratio | ns.                                                |                 |                              |                           |                            |
|   | Private Network connectors                 | <u>م</u>                      | 3                               | Application type == Enterprise #          | Applications X Application ID star                 | s with 🗙 🔭 Add  | filters                      |                           |                            |
|   | User settings                              | 2 applications found          |                                 |                                           |                                                    |                 |                              |                           |                            |
|   | App launchers                              | Name                          | ↑↓ Object ID                    | Application ID                            | Homepage URL                                       | Created on      | ↑↓ Certificate Expiry Status | Active Certificate Expiry | Identifier URI (Entity ID) |
|   | Custom authentication                      | SAML_TG_Admin                 |                                 | _                                         | <ul> <li>https://".YourCiscoServer.com,</li> </ul> | . 9/24/2024     | <ul> <li>Current</li> </ul>  | 9/28/2034                 |                            |
|   | extensions                                 | SAML_TG_IT                    |                                 |                                           | https://".YourCiscoServer.com                      | - 9/30/2024     | 🕑 Current                    | 9/30/2027                 |                            |
| > | Security                                   |                               |                                 |                                           |                                                    |                 |                              |                           |                            |
| > | Activity                                   |                               |                                 |                                           |                                                    |                 |                              |                           |                            |
| > | Troubleshooting + Support                  |                               |                                 |                                           |                                                    |                 |                              |                           |                            |

Zodra u het PKCS#12-bestand uit Stap 1 hebt: Maak een zelfondertekend certificaat en PKCS#12-bestand met OpenSSL, moet het worden geüpload naar Azure voor meerdere toepassingen en geconfigureerd in de FDM SSO-configuratie.

Stap 2.1. Certificaat uploaden naar Azure

a. Log in op uw Azure-portal, navigeer naar de Enterprise-applicatie die u wilt beveiligen met

.pfx

SAML-verificatie en selecteer Single Sign-On.

b. Blader naar beneden naar het gedeelte SAML-certificaten en selecteer de optie Meer opties > Bewerken.

| SAML Certificates                    |                                    |        |
|--------------------------------------|------------------------------------|--------|
| Token signing certificate            |                                    | / Edit |
| Status                               | Active                             | Z Edit |
| Thumbprint                           |                                    |        |
| Expiration                           | 9/28/2034, 1:05:19 PM              |        |
| Notification Email                   |                                    |        |
| App Federation Metadata Url          | https://login.microsoftonline.com/ | D      |
| Certificate (Base64)                 | Download                           |        |
| Certificate (Raw)                    | Download                           |        |
| Federation Metadata XML              | Download                           |        |
| Verification certificates (optional) |                                    |        |
| Required                             | No                                 | Edit   |
| Active                               | 0                                  |        |
| Expired                              | 0                                  |        |

#### c. Selecteer nu de optie Certificaat importeren.

| SAML Signing Certificate<br>Manage the certificate used by Microsoft Entra ID to sign SAML tokens issued to your app |                             |               |          |            | ×      |   |
|----------------------------------------------------------------------------------------------------|-----------------------------|---------------|----------|------------|--------|---|
| 📙 Save 🕂 New Certi                                                                                                   | ficate                      | t Certificate | 🖗 Got f  | eedback?   |        |   |
| Status                                                                                                    | Expiration Date             | 9             |          | Thumbprint |        |   |
| Active                                                                                                    | ctive 8/25/2029, 7:03:32 PM |               |          |            |        |   |
| Signing Option                                                                                                    |                             | Sign SAML a   | ssertion |            | <br>   | ~ |
| Signing Algorithm                                                                                                    | SHA-256                     |               |          |            | $\sim$ |   |

# d. Zoek het PKCS#12-bestand dat eerder is gemaakt en gebruik het wachtwoord dat u hebt ingevoerd toen u het PKCS#12-bestand hebt gemaakt.

#### Import certificate

Upload a certificate with the private key and the pfx credentials, the type of this file should be .pfx and using RSA for the encryption algorithm

| Certificate:  | "Azure_SSO.pfx" |              |
|---------------|-----------------|--------------|
| PFX Password: | •••••           | $\checkmark$ |
| Add           | Cancel          |              |

### e. Selecteer tot slot de optie Certificaat actief maken.

| SAML Signing Certificate Manage the certificate used by Microsoft Entra ID to sign SAML tokens issued to your app |                        |                  |               |                                         |  |  |
|----------------------------------------------------------------------------------------------------|------------------------|------------------|---------------|-----------------------------------------|--|--|
| 🔚 Save 🕂 Ne                                                                                                    | ew Certificate  Import | Certificate 🧧 💆  | Got feedback? |                                         |  |  |
| Status Expiration Date                                                                                            |                        |                  | Thumbprint    |                                         |  |  |
| Inactive                                                                                                    | 9/28/2034, 1:05:1      | 9 PM             |               |                                         |  |  |
| Active                                                                                                    | 9/27/2027, 5:51:2      | 1 PM             |               | Make certificate active                 |  |  |
|                                                                                                    |                        |                  |               |                                         |  |  |
| Signing Option                                                                                                    | [                      | Sign SAML assert | ion           | PEM certificate download                |  |  |
| Signing Algorithm                                                                                                 | [                      | SHA-256          |               | 🚽 Raw certificate download 🗸            |  |  |
| Notification Emai                                                                                                 | il Addresses           |                  |               | ✓ Download federated<br>certificate XML |  |  |
|                                                                                                    |                        |                  |               | Delete Certificate                      |  |  |
|                                                                                                    |                        |                  |               |                                         |  |  |

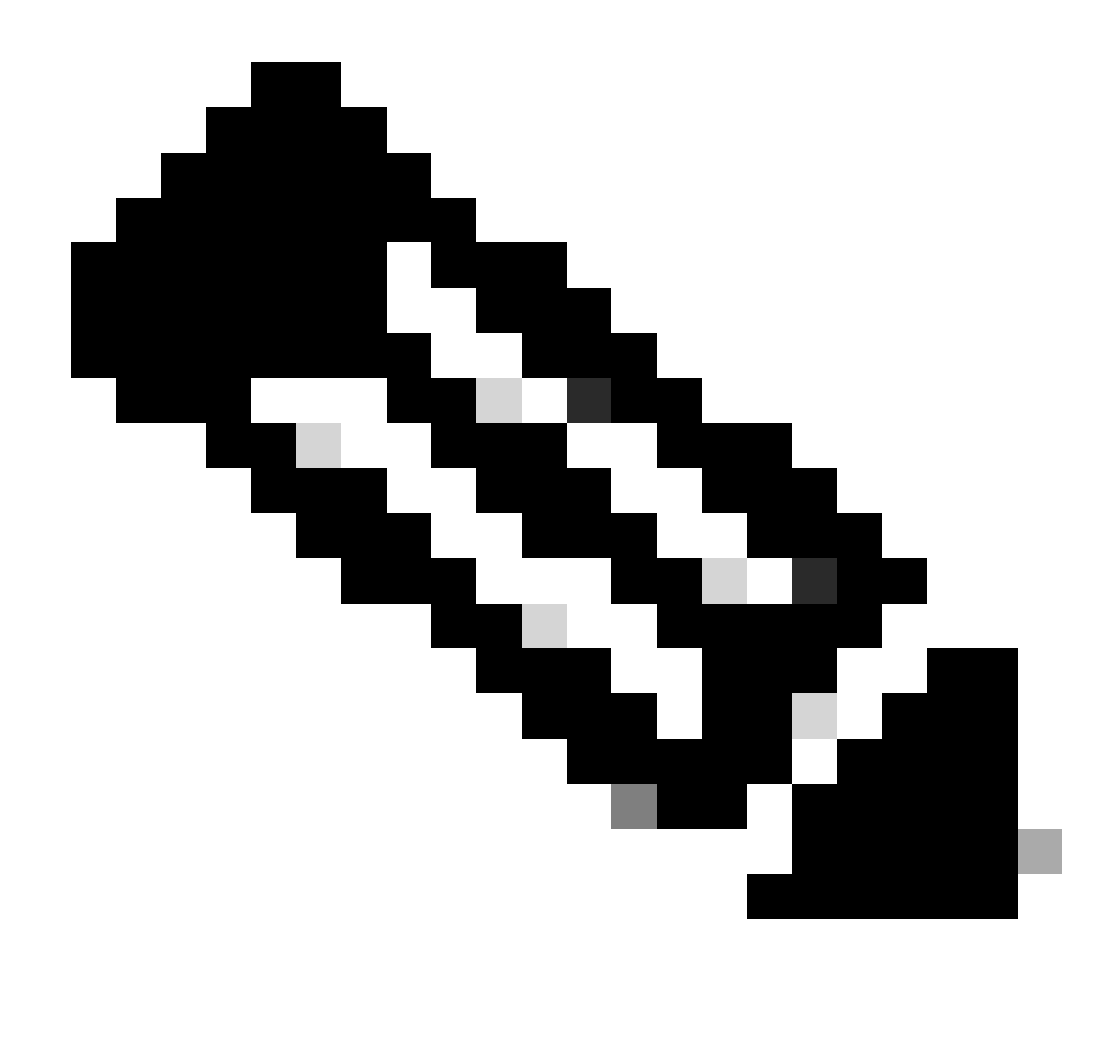

Opmerking: Zorg ervoor dat u Stap 2.1 uitvoert: Upload het certificaat naar Azure voor elke toepassing.

Stap 2.2. Upload het certificaat naar de FDM

a. Navigeer naar Objects > Certificates > Click Add Trusted CA certificate.

| <b>Filter</b>                                | + ~                        | <b>1</b> ~ |
|----------------------------------------------|----------------------------|------------|
| Preset filters: System.defined, User.defined | Add Internal CA            |            |
|                                              | Add Internal Certificate   | ACTIONS    |
|                                              | Add Trusted CA Certificate |            |
|                                              |                            |            |

b. Voer de naam in van het vertrouwingspunt dat u wenst en upload alleen het identiteitsbewijs van de IDP (niet het PKCS#12-bestand) en controleer de Skip CA Certificate Checkgegevens.

| Add Trusted CA Certificate                                                                                                    |                                                     | <b>?</b> ×         |
|----------------------------------------------------------------------------------------------------|-----------------------------------------------------|--------------------|
| Name                                                                                                    |                                                     |                    |
| Azure_SSO                                                                                                    |                                                     |                    |
| Certificate<br>Paste certificate, or choose a file (DER, PEM, CRT, CER)                                                                                                    |                                                     | Upload Certificate |
| BEGIN CERTIFICATE<br>MIIC8DCCAdigAwIBAgIQGDZUgz1YHI5PirWojole+zANBgkqhk<br>MTIwMAYDVQQDEylNaWNyb3NvZnQgQXp1cmUgRmVkZXJhdGVkIF<br>V3E07TAcEw0wDDAEMzAyMTAwMTPaEw0wDaEMzAyMTAwMTPaMD                                                                                                    | 11.                                                 |                    |
| Skip CA Certificate Check                                                                                                    |                                                     |                    |
| Validation Usage for Special Services                                                                                                    |                                                     |                    |
| Please select                                                                                                    |                                                     | ~                  |
|                                                                                                    |                                                     |                    |
|                                                                                                    | CANCEL                                              | ОК                 |
| Paste certificate, or choose a file (DER, PEM, CRT, CER)<br>BEGIN CERTIFICATE<br>MIC8DCCAdigAwIBAgIQGDZUgz1YHI5PirWojole+zANBgkqhk<br>MIWAYDVQQDEylNaWNyb3NvZnQgQXp1cmUgRmVkZXJhdGVkIF<br>V2E02TAGEO.MDAEMAA.ATTPGEO.MDAEMAA.ATTPGMU<br>V2E02TAGEO.MDAEMAA.ATTPGEO.MDAEMAA.ATTPGMU<br>V2E02TAGEO.MDAEMAA.ATTPGEO.MDAEMAA.ATTPGMU<br>V2E02TAGEO.MDAEMAA.ATTPGEO.MDAEMAA.ATTPGMU<br>V2E02TAGEO.MDAEMAA.ATTPGEO.MDAEMAA.ATTPGMU<br>V2E02TAGEO.MDAEMAA.ATTPGEO.MDAEMAA.ATTPGMU<br>V2E02TAGEO.MDAEMAA.ATTPGEO.MDAEMAA.ATTPGU<br>V2E02TAGEO.MDAEMAA.ATTPGEO.MDAEMAA.ATTPGU<br>V2E02TAGEO.MDAEMAA.ATTPGU<br>V2E02TAGEO.MDAEMAA.ATTPGU<br>V2E02TAGE | iG9w0BAQsFADA0<br>NTTyBDZXJ0aWZp<br>OwMiAwBaNN/PAMT | Opioad Certificate |

c. Stel het nieuwe certificaat in het SAML-object in.

# Edit SAML Server

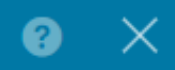

| Name                                    |                                |
|-----------------------------------------|--------------------------------|
| AzureIDP                                |                                |
| Description                             |                                |
| Description                             |                                |
|                                         |                                |
| Identity Provider (IDP) Entity ID URL i |                                |
| https://:                               |                                |
| Sign In URL                             |                                |
| https://                                |                                |
| Supported protocols: https, http        |                                |
| Sign Out URL                            |                                |
| https://                                |                                |
| Supported protocols: https, http        |                                |
| Service Provider Certificate            | Identity Provider Certificate  |
| (Validation Us 🗸                        | Azure_SSO (Validation Usage: 🗸 |
| Poquest Signature                       | Pequest Timeout                |
| None                                    |                                |
| None                                    | Range: 1 = 7200 (sec)          |

d. Stel het SAML-object in op de verschillende verbindingsprofielen die SAML gebruiken als de verificatiemethode en waarvoor de toepassing is gemaakt in Azure. De wijzigingen implementeren

#### Device Summary

 

 Remote Access VPN Connection Profiles

 2 connection profiles
 Titer

 #
 NAME
 AAA
 GROUP POLICY

 I
 SAML\_TG\_Admin
 Authentication: SAML Authorization: None Accounting: None
 SAML\_GP\_Admin

 2
 SAML\_TG\_IT
 Authentication: SAML Authorization: None Accounting: None
 SAML\_GP\_IT

ACTIONS

#### Primary Identity Source

| Authentication Type                             |  |
|-------------------------------------------------|--|
| SAML ~                                          |  |
|                                                 |  |
| SAML Login Experience                           |  |
| VPN client embedded browser i                   |  |
| O Default OS browser (1)                        |  |
| Primary Identity Source for User Authentication |  |
| AzureIDP ~                                      |  |

## Verifiëren

Voer de opdrachten show running-configwebvpn en show running-config tunnel-groupuit om de configuratie te bekijken en te controleren of dezelfde URL voor IDP is geconfigureerd op de verschillende verbindingsprofielen.

#### <#root>

firepower#

```
show running-confuting webvpn
```

```
webvpn
enable outside
http-headers
hsts-server
enable
max-age 31536000
include-sub-domains
no preload
hsts-client
enable
x-content-type-options
x-xss-protection
```

```
content-security-policy
anyconnect image disk0:/anyconnpkgs/anyconnect-win-4.10.08029-webdeploy-k9.pkg 2
anyconnect profiles defaultClientProfile disk0:/anyconncprofs/defaultClientProfile.xml
anyconnect enable
```

saml idp https://saml.lab.local/af42bac0

url sign-in https://login.saml.lab.local/af42bac0

/saml2

/

url sign-out https://login.saml.lab.local/af42bac0

/saml2

base-url https://Server.cisco.com

trustpoint idp

Azure\_SSO

trustpoint sp FWCertificate

no signature

force re-authentication

tunnel-group-list enable

cache

disable

error-recovery disable

firepower#

<#root>

firepower#

show running-config tunnel-group

tunnel-group SAML\_TG\_Admin type remote-access tunnel-group SAML\_TG\_Admin general-attributes address-pool Admin\_Pool default-group-policy SAML\_GP\_Admin tunnel-group SAML\_TG\_Admin webvpn-attributes

authentication saml

group-alias SAML\_TG\_Admin enable

tunnel-group SAML\_TG\_IT type remote-access tunnel-group SAML\_TG\_IT general-attributes address-pool IT\_Pool default-group-policy SAML\_GP\_IT tunnel-group SAML\_TG\_IT webvpn-attributes

authentication saml

/

group-alias SAML\_TG\_IT enable

saml identity-provider https://saml.lab.local/af42bac0

firepower#

/

#### Over deze vertaling

Cisco heeft dit document vertaald via een combinatie van machine- en menselijke technologie om onze gebruikers wereldwijd ondersteuningscontent te bieden in hun eigen taal. Houd er rekening mee dat zelfs de beste machinevertaling niet net zo nauwkeurig is als die van een professionele vertaler. Cisco Systems, Inc. is niet aansprakelijk voor de nauwkeurigheid van deze vertalingen en raadt aan altijd het oorspronkelijke Engelstalige document (link) te raadplegen.